## TUNTIMERKINTÖJEN SELVITTÄMINEN WILMASSA

Jos oppilaalla on selvittämättömiä tuntimerkintöjä, ne näkyvät wilman etusivulta.

| 🗲 🔒 https://wilma.v                                          | esanto.fi. <b>herukka.local</b>                                                                                                    | 😭 ⊽ C 🖁 ▼ Google                                                      | ۰ 🕂 م                                      |  |  |  |
|--------------------------------------------------------------|----------------------------------------------------------------------------------------------------|-----------------------------------------------------------------------|--------------------------------------------|--|--|--|
| Maija O<br>Oma etusivu                                       | ppilas                                                                                                    |                                                                       | +Ð Kirjaudu ulos<br>Svenska English        |  |  |  |
| Pikaviestit                                                  | Tervetuloa!                                                                                                    |                                                                       | Edellinen käyntisi oli 14.11.2013 klo 9:0: |  |  |  |
| Työjärjestys<br>Suoritukset                                  | Maija Oppilas on saanut 7 tuntimerkintää, jotka on selvitettävä. Klikkaa tästä!                                                                                                    | Vesannon yhtenäiskoulu ja lukio, huoltaja                             |                                            |  |  |  |
| Kokeet                                                       | Ylläpito tiedottaa: Wilman käyttäjätunnukset                                                                                                    | Huollettavasi tiedot                                                  |                                            |  |  |  |
| Tuntimerkinnät<br>Tuki                                       | Pikaviestit                                                                                                    | Maija Oppilas                                                         |                                            |  |  |  |
| Tulosteet                                                    | Sinulle ei ole yhtään uutta viestiä. 🖂 Kirjoita uusi viesti                                                                                                    | Luokka:<br>8c                                                         |                                            |  |  |  |
| Kyselyt                                                      | Tiedotteet                                                                                                    | Luokanvalvoja:<br>Testaus Opettaja                                    |                                            |  |  |  |
| Tiedotteet<br>Opetussuunnitelma<br>Opettajat<br>Henkilökunta | <ul> <li>Lukion uusintakoepäivät lv 2013-2014 13.8.</li> <li>Lukion oppikirjat lv. 2013 - 2014 19.5.</li> <li>Tietosuojaseloste 2.1.</li> <li>Koulukuraattoritoiminta 10.4.2012</li> <li>Wiimstumpukset vii 18 vurdioide lukielaisten hueltoille, e.kk. 2000</li> </ul> | Linkit<br>www.peda.net/veraja/vesanto/yhtenaiskoulu<br>www.vesanto.fi |                                            |  |  |  |
| Huoneet                                                      |                                                                                                    |                                                                       |                                            |  |  |  |

Lomakkeet

Ilmoitusasetukset

Salasanan vaihto

Maijalla on ollut monivaiheinen päivä:

- Ensimmäiseltä tunnilta hän oli poissa hammaslääkärin vuoksi. Huoltaja ei ollut muistanut ilmoittaa asiasta ennakkoon.
- Toinen tunti olikin menestys ja opettaja päätti antaa kehuja hyvin tehdyistä läksyistä
- Kolmannen tunnin kirjat olivat jälleen kotona ja opettaja teki siitä merkinnän.
- Sitten nousi kuume ja Maija lähti kotiin sairastamaan.

| Maija C<br>Oma etusivu                                  | <b>)ppilas</b><br>ı > Tuntimerkinnät                                                                                                    |                                                                                                    |                                             |                          |                   |                              |                    |                  |             |                                            |                                                                                                | +∂ Kirjaudu ulos<br>Svenska English |
|---------------------------------------------------------|----------------------------------------------------------------------------------------------------|----------------------------------------------------------------------------------------------------|---------------------------------------------|--------------------------|-------------------|------------------------------|--------------------|------------------|-------------|--------------------------------------------|------------------------------------------------------------------------------------------------|-------------------------------------|
| Pikaviestit                                             | Tuntimer                                                                                                    | innät                                                                                                  |                                             |                          |                   |                              |                    |                  |             |                                            |                                                                                                |                                     |
| Työjärjestys<br>Suoritukset                             | Selvitä tuntimerkintöjä Tarkastele tuntimerkintöjä Ilmoita poissaolosta Seuraavat opiskelijan tuntimerkinnät ovat vielä selvittämättä:                                                          |                                                                                                    |                                             |                          |                   |                              |                    |                  |             |                                            |                                                                                                |                                     |
| Kokeet                                                  | Päivämäärä                                                                                                    | 8                                                                                                    | 9                                           | 10                       | 11                | 12                           | 13                 | 14               | 15          | Yhteensä                                   | Huomioita                                                                                      |                                     |
| Tuki                                                    | То                                                                                                    | 14.11.2013                                                                                             |                                             | 1                        | 2                 |                              |                    |                  |             | 5                                          | 1: Tosi hienosti tehdyt kotitehtävät tänään! /Lin<br>2: Kirja kotona jo kolmannen kerran. /Lin |                                     |
| Tulosteet                                               | Yhteensä 5                                                                                                    |                                                                                                    |                                             |                          |                   |                              |                    |                  |             |                                            |                                                                                                |                                     |
| Kyselyt<br>Tiedotteet<br>Opetussuunnitelma<br>Opettajat | Selvitä: <ul> <li>Kaikki 7 tuntimerkintää</li> <li>Vain valitsemasi tuntimerkinnät</li> </ul> <ul> <li>Seuraavasti:</li> <li></li> <li>Lisätietoja:</li> </ul> <ul> <li>Lisätietoja:</li> </ul> |                                                                                                    |                                             |                          |                   |                              |                    |                  |             |                                            |                                                                                                |                                     |
| Henkilökunta<br>Huoneet                                 | Tallenna selvitys                                                                                                    |                                                                                                    |                                             |                          |                   |                              |                    |                  |             |                                            |                                                                                                |                                     |
| Lomakkeet<br>Ilmoitusasetukset<br>Salasanan vaihto      | Värien ja koodie<br>sel Selvittäm:<br>pol Luokasta                                                                                                    | n selitykset:<br>Itön poissaolo <mark>onn</mark> Onnistum<br>poistaminen ja puhuttelu <mark>luv</mark> | iinen <mark>Käy</mark> Kä<br>Luvaton poissa | yttäytymis- ja hu<br>olo | iolellisuusmerkir | ıtä. <mark>sai</mark> Sairas | poissaolo <b>n</b> | ıyö Tunnilta myö | ihästyminen | <mark>edu</mark> Koulun edustaminen ja muu | koulun ulkopuolinen toiminta 🛛 muu Poissaololla muu s                                          | зуу                                 |

Selvitykset voi tehdä tunti kerrallaan tai huoltaja voi selvittää kaikki merkinnät yhdellä kertaa, jos oppilas esim. on ollut sairaana.

Maijan huoltaja selvittää tunnin kerrallaan, koska syyt ovat näin moninaiset:

Ensiksi klikkaus ensimmäisen tunnin ruutuun, jolloin ohjelma automaattisesti valitsee "vain valitsemasi tunnit", jonka jälkeen nuolen alta • ilmestyvästä valikosta valitaan "Poissaololla muu syy" ja Lisätietoja riville voi kirjoittaa esim. "Maija oli hammaslääkärissä.", jonka jälkeen painetaan "Tallenna selvitys" ja ensimmäinen selvittämätön ruutu häviää näytöltä. + Tuntimerkinnät - Wilma ☆ マ C 8 - Google 🔎 🖸 - 🕂 ← https://wilma.vesanto.fi.herukka.local/atten 🕄 Kirjaudu ulos Maija Oppilas Oma etusivu > Tuntimerkinnä Svenska English Tuntimerkinnät Pikaviestit Selvitä tuntimerkintöjä Tarkastele tuntimerkintöjä Ilmoita poissaolosta Työjärjestys Suoritukset Seuraavat opiskelijan tuntimerkinnät ovat vielä selvittämättä: Kokeet Päivämäärä 8 9 10 11 12 13 14 15 Yhteensä Huomioita Tuntimerkinnät 1: Tosi hienosti tehdyt kotitehtävät tänään! /Lin 14.11.2013 2 5 То Tuki 2: Kirja kotona jo kolmannen kerran. /Lin Yhteensä 5 Tulosteet Kyselyt Selvitä: 🔘 Kaikki 7 tuntimerkintää 🛛 💿 Vain valitsemasi tuntimerkinnät Tiedotteet Seuraavasti: ----Opetussuunnitelma Lisätietoja: Opettajat Selvittämätön poissaolo Onnistuminen Henkilökunta Käyttäytymis- ja huolellisuusmerkintä. Sairas poissaolo Huoneet Koulun edustaminen ja muu koulun ulkopuolinen toiminta oissaololla muu s Lomakkeet Luvaton poissaolo Värien ja koodien selitykset: Ilmoitusasetukset Salasanan vaihto sel Selvittämätön poissaolo n Onnistuminen Käy Käyttäytymis- ja huolellisuusmerkintä. sai Sairas poissaolo myö Tunnilta myöhästyminen edu Koulun edustaminen ja muu koulun ulkopuolinen toiminta muu Poissaololla muu syy 201 Luokasta poistaminen ja puhuttelu luv Luvaton poissaolo

- **Toiseksi klikkaus toisen tunnin ruutuun**. Nuolen alta valitaan sama syy "Onnistuminen", jonka opettajakin oli laittanut ja lisätietoja ruutuun täytyy jälleen laittaa jokin pieni kommentti merkiksi opettajalle, että tieto on huomattu. Kommentti voi olla aivan lyhyt kuittaus: OK, :), Kiitos, Selevä, Asia huomattu, jne, jne. Jos on aihetta pidempään kommentointiin, niin se kannattaa laittaa mieluummin wilmaviestillä ao. opettajalle.
- 'Tallenna selvitys'

| Firefox       Image: Structure rkinnät - Wilma       +         Image: Structure rkinnät - Wilma.vesanto.fi.herukka.local/attendance       Image: Structure rkinnät - Wilma |                                                                             |                          |                              |                        |                       |            |              |                 |                  |                           |  |  |  |
|----------------------------------------------------------------------------------------------------|-----------------------------------------------------------------------------|--------------------------|------------------------------|------------------------|-----------------------|------------|--------------|-----------------|------------------|---------------------------|--|--|--|
| Maija C<br>Oma etusivu                                                                                                    | Dppilas<br>1 > Tuntimerkinnät                                               |                          |                              |                        |                       |            |              |                 |                  |                           |  |  |  |
| Pikaviestit                                                                                                    | Tuntimerkinnät                                                              |                          |                              |                        |                       |            |              |                 |                  |                           |  |  |  |
| Työjärjestys                                                                                                    | Selvitä tuntimerkintöj                                                      | ä Tarkastele tuntimerkir | töjä Ilmoita poiss           | aolosta                |                       |            |              |                 |                  |                           |  |  |  |
| Suoritukset                                                                                                    | seuraavat opiskelijan tuntimerkinnät ovat vielä selvittämättä:              |                          |                              |                        |                       |            |              |                 |                  |                           |  |  |  |
| Kokeet                                                                                                    | Päivämäärä                                                                  | 8                        | 9                            | 10                     | 11                    | 12         | 13           | 14              | 15               | Yhteensä                  |  |  |  |
| Tuntimerkinnät                                                                                                    | То                                                                          | 14.11.2013               |                              |                        | 2                     |            |              |                 |                  | 4                         |  |  |  |
| Tuki                                                                                                    | Vhtoonsä                                                                    |                          |                              |                        |                       |            |              |                 |                  | 4                         |  |  |  |
| luiosteet                                                                                                    | Threensa                                                                    |                          |                              |                        |                       |            |              |                 |                  | 4                         |  |  |  |
| Rysolyc                                                                                                    | Selvitä:       Kaikki 6 tuntimerkintää      Vain valitsemasi tuntimerkinnät |                          |                              |                        |                       |            |              |                 |                  |                           |  |  |  |
| Tiedotteet                                                                                                    | Seuraavasti:                                                                |                          | Onnistumine                  | n                      |                       | •          |              |                 |                  |                           |  |  |  |
| Opetussuunnitelma                                                                                                    | Lisätietoja:                                                                |                          | Kiva kival -)                |                        |                       |            |              |                 |                  |                           |  |  |  |
| Opettajat                                                                                                    |                                                                             |                          | internet in                  |                        |                       |            |              |                 |                  |                           |  |  |  |
| Huoneet                                                                                                    |                                                                             |                          |                              | Tallenna               | a selvitys            |            |              |                 |                  |                           |  |  |  |
|                                                                                                    |                                                                             |                          |                              |                        |                       |            |              |                 |                  |                           |  |  |  |
| Lomakkeet                                                                                                    | Värien ia koodien seli                                                      | tykeet                   |                              |                        |                       |            |              |                 |                  |                           |  |  |  |
| Ilmoitusasetukset                                                                                                    |                                                                             |                          |                              | avera in in he         | - 1 - 10 <sup>1</sup> |            |              |                 |                  | ·                         |  |  |  |
| Salasanan Vainto                                                                                                    | ser Servittamaton p                                                         | oissaoio ronn Onnisti    | iminen <mark>Kay</mark> Kayl | ttaytymis- ja hu<br>Ja | uoleilisuusmerkinta   | sai Sairas | poissaolo my | o Tunnilta myöl | nastyminen edu H | koulun edustaminen ja muu |  |  |  |
|                                                                                                    | por Luokasta poista                                                         | aminen ja punutteiu      | Luvaton poissao              | 10                     |                       |            |              |                 |                  |                           |  |  |  |

- Samoin selvitetään kolmas tunti. Nuolen alta valitaan "Käyttäytymis- ja huolellisuusmerkintä. Lisätietoja riville jokin pieni kommentti. Jälleen riittää esim. OK, Asia huomattu, Selvitellään, Etsitään jne. Jos huoltajalla on tarvetta keskustella asiasta enemmin, niin silloin kannattaa ottaa opettajaan yhteyttä wilmaviestillä tai puhelimella.
- Ja selvitys tallennetaan.

| Maija Oppilas<br>Oma etusivu > Tuntimerkinnät      |                                                                                                    |                                                                                         |                                            |                       |                     |                            |             |                  |               |                                              |  |
|----------------------------------------------------|----------------------------------------------------------------------------------------------------|-----------------------------------------------------------------------------------------|--------------------------------------------|-----------------------|---------------------|----------------------------|-------------|------------------|---------------|----------------------------------------------|--|
| Pikaviestit<br>Työjärjestys<br>Suoritukset         | Tuntimerkinnät         Selvitä tuntimerkintöjä Ilmoita poissaolosta         Seuraavat opiskelijan tuntimerkinnät ovat vielä selvittämättä:         Päivämäärä       8       9       10       11       12       13       14       15       Yhteensä |                                                                                         |                                            |                       |                     |                            |             |                  |               |                                              |  |
| Kokeet                                             |                                                                                                    |                                                                                         |                                            |                       |                     |                            |             |                  |               |                                              |  |
| Tuntimerkinnät                                     | То                                                                                                    | 14.11.2013                                                                              |                                            | 10                    | <b>№</b> 1          |                            |             |                  |               | 4 1                                          |  |
| Tuki<br>Tulosteet<br>Kyselyt                       | Yhteensä     4       Selvitä:     Kaikki 5 tuntimerkintää                                                                                                    |                                                                                         |                                            |                       |                     |                            |             |                  |               |                                              |  |
| Tiedotteet                                         | Seuraavasti:                                                                                                    |                                                                                         | Käyttäytymis                               | - ja huolellisuu      | smerkintä.          | -                          |             |                  |               |                                              |  |
| Opetussuunnitelma<br>Opettajat                     | Lisätietoja:                                                                                                    |                                                                                         | No voi ei! Ets                             | sitäänpä kirjaa i     | illalla koko poruka | lla!                       |             |                  |               |                                              |  |
| Henkilökunta<br>Huoneet                            | Tallenna selvitys                                                                                                    |                                                                                         |                                            |                       |                     |                            |             |                  |               |                                              |  |
| Lomakkeet<br>Ilmoitusasetukset<br>Salasanan vaihto | Värien ja koodien selit<br>sel Selvittämätön po<br>poi Luokasta poista                                                                                                    | ykset:<br>pissaolo <mark>onn</mark> Onnistumin<br>minen ja puhuttelu <mark>luv</mark> L | en <mark>Käy</mark> Käyt<br>uvaton poissao | täytymis- ja hu<br>lo | olellisuusmerkint   | ā. <mark>sai</mark> Sairas | poissaolo m | iyö Tunnilta myö | hästyminen ed | <mark>du</mark> Koulun edustaminen ja muu ko |  |

• Loput neljä tuntia voi selvittää kerralla valitsemalla valikosta "Sairas poissaolo" ja painamalla "Tallenna selvitys" Sairas poissaoloissa huoltajan ei tarvitse laittaa mitään lisätietoja. Koululle riittää tieto, että oppilas on sairaana ja huoltaja on asian ilmoittanut.

| Maija Oppilas<br>Oma etusivu > Tuntimerkinnat |                                                                         |                                     |                                                               |                  |                     |                |        |                 |             |                                         |                      |
|-----------------------------------------------|-------------------------------------------------------------------------|-------------------------------------|---------------------------------------------------------------|------------------|---------------------|----------------|--------|-----------------|-------------|-----------------------------------------|----------------------|
| Pikaviestit                                   | Tuntimerkinnät                                                          | t                                   |                                                               |                  |                     |                |        |                 |             |                                         |                      |
| Työjärjestys                                  | Selvitä tuntimerkintöjä Tarkastele tuntimerkintöjä Ilmoita poissaolosta |                                     |                                                               |                  |                     |                |        |                 |             |                                         |                      |
| Suoritukset                                   | Seuraavat opiskelijan tu                                                | untimerkinnät ovat vielä selv       | ittämättä:                                                    |                  |                     |                |        |                 |             |                                         |                      |
| Kokeet                                        | Päivämäärä                                                              | 8                                   | 9                                                             | 10               | 11                  | 12             | 13     | 14              | 15          | Yhteensä                                |                      |
| Tuntimerkinnät                                | То                                                                      | 14.11.2013                          |                                                               |                  |                     |                |        |                 |             | 4                                       |                      |
| Tuki                                          | Yhteensä                                                                |                                     |                                                               |                  |                     |                |        |                 |             | 4                                       |                      |
| Tulosteet                                     |                                                                         |                                     |                                                               |                  |                     |                |        |                 |             |                                         |                      |
| Kyselyt                                       | Selvitä:                                                                |                                     | ⊚ Kaikki 4 tuntimerkintää 🛛 💿 Vain valitsemasi tuntimerkinnät |                  |                     |                |        |                 |             |                                         |                      |
| Tiedotteet                                    | Seuraavasti:                                                            |                                     | Sairas poissa                                                 | olo              |                     | •              |        |                 |             |                                         |                      |
| Opetussuunnitelma                             | Lisätietoja:                                                            |                                     |                                                               |                  |                     |                |        |                 |             |                                         |                      |
| Opettajat                                     |                                                                         |                                     |                                                               |                  |                     |                |        |                 |             |                                         |                      |
| Henkilökunta                                  |                                                                         |                                     |                                                               | Tallenna         | selvitys            |                |        |                 |             |                                         |                      |
| Huoneet                                       |                                                                         |                                     |                                                               |                  |                     |                |        |                 |             |                                         |                      |
| Lomakkeet                                     | Värien is koodien selitu                                                | ksot                                |                                                               |                  |                     |                |        |                 |             |                                         |                      |
| Ilmoitusasetukset                             | varien ja koodien selitykset:                                           |                                     |                                                               |                  |                     |                |        |                 |             |                                         |                      |
| Salasanan vaihto                              | sel Selvittämätön poi                                                   | ssaolo <mark>onn</mark> Onnistumine | n <mark>Käy</mark> Käytt                                      | täytymis- ja huo | olellisuusmerkintä. | sai Sairas poi | ssaolo | myö Tunnilta my | öhästyminen | edu Koulun edustaminen ja muu koulun ul | lkopuolinen toiminta |
|                                               | poi Luokasta poistam                                                    | ninen ja puhuttelu luv Lu           | vaton poissaol                                                | 0                |                     |                |        |                 |             |                                         |                      |